## ImageScanner 操作手册

## Lab Scan v6.0 Control Software

奇異亞洲醫療設備股份有限公司 免費電話:0800-291-038 台北:(02)28883570 傳 真:(02)28883580 台中:(04)22809881

GE imagination at work 台南: (06) 236-6642 高雄: (07) 397-5953

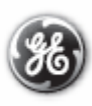

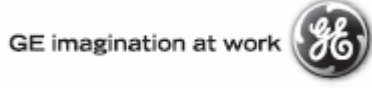

## Index

- 1. 開機並開啟軟體
- 2. 工具列及主要選項
- 3. 灰階校正
- 4. 開始掃描
- 5. 檔案儲存

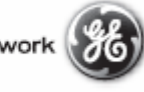

1.開機並開啟軟體

先開啟主機ImageScanner , 主機Ready後, 再啟動控制電腦。開機程 序完成後,開啟控制界面(LabScan Control Software)。

| Hy Cooluments Parts Hyper<br>Hyp Cooluments Parts Hyper<br>Hyp Computer Decision<br>Hyp Computer Decision                                                                                                    |                               |
|----------------------------------------------------------------------------------------------------|-------------------------------|
| Hy Henorth. Pircy an Files<br>Mit Manual                                                                                                    |                               |
| Revolution III 394<br>Second T 254/3002.pdf<br>Lighterr                                                                                                    |                               |
| Norman A and A and A an |                               |
| Another Subscreen vol.00<br>Pade Subscreen vol.00<br>Anifack Subscreen                                                                                                    |                               |
| Collen Menual Ladicion (2)                                                                                                    |                               |
| 謝tant   図 口 () 🖹 山 💩   [Shoush Powerter - P]                                                                                                    | <b>₽₽☆\$\$200.\$</b> T∓ 65:33 |
| 乞明                                                                                                    |                               |
| view ; 🔄 Scan ; 述 Calibration ; 🖬<br>nd Tool ; 🔍 Zoom Tool ; 🎦 Crop Tool。                                                                                                    | Save ;                        |
| Lið X                                                                                                    | <b>r</b> = 1                  |

2. 工具列説

| Image: Control Total Total T | Scan ; 🔀 Scan ; 🔀 | Calibration ; 🖬 Save ;                                                                                                    |                                   |
|----------------------------------------------------------------------------------------------------|-------------------|----------------------------------------------------------------------------------------------------|-----------------------------------|
|                                                                                                    |                   | LEIX<br>LOad<br>Save<br>Edit<br>Delete<br>其中Crop Tool有三<br>選項; Load用來開<br>儲存的template; s<br>來儲存的template<br>用來編輯原儲存的<br>template; delete<br>除原儲存的templat | .個啟aven<br>saven<br>; edit<br>ee。 |

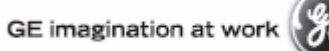

3. 灰階校正

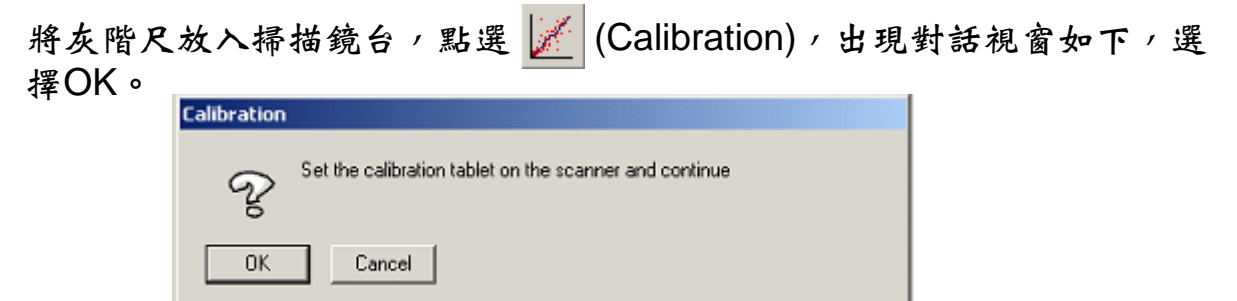

接著出現對話視窗如下,點選 副 (Step Tablet Tool),出現校正方格; 再點選 (Hand Tool),移動校正方格使方格落在灰階影像方塊當中 (如下圖)。灰階尺最高分21階層,將無法區分的階層稍作修正。下圖 中,校正灰階階層為1~16。

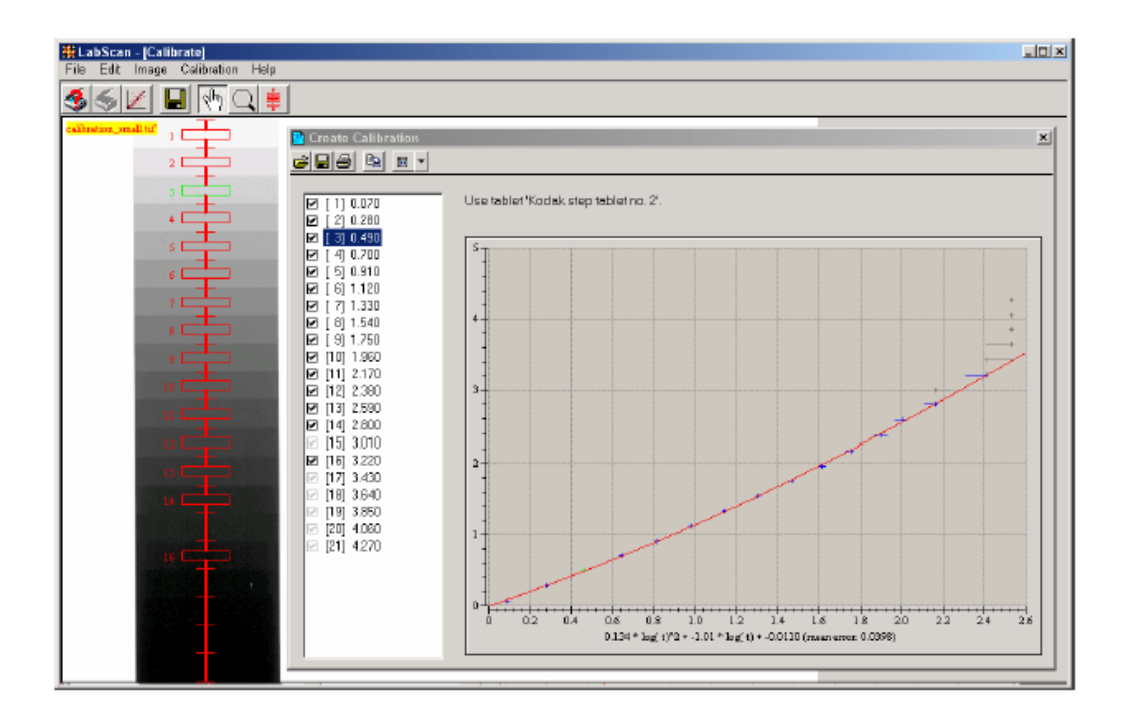

調整好位置及修正校正層級,點選 — (Save),設定檔名並儲存,即完成灰階校正。

GE imagination at work

4.開始掃描

| 將樣品放入掃描鏡<br>OK。 | 台,點選    | 🛃 (Prev                 | iew) / 出现            | <b>兜對話視</b> ( | 窗如下, | 選擇 |
|-----------------|---------|-------------------------|----------------------|---------------|------|----|
|                 | Preview |                         |                      |               |      |    |
|                 | 0       | Set your gel on the sca | anner for previewing | )             | 1    |    |

| Set your gel on the scanner for previewing |        |
|--------------------------------------------|--------|
| OK                                         | Cancel |

接著出現對話視窗如下,點選 🎦 (Crop Tool),框選目標範圍。

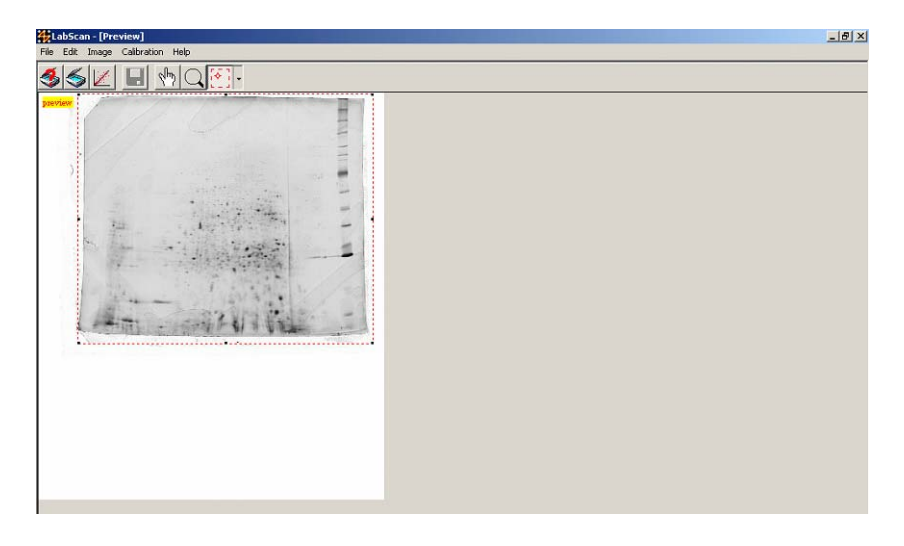

回到主選項,點選Edit → Setting,設定掃描參數如下。

| Specify the LabScan settings. |                                                                                    |     |
|-------------------------------|------------------------------------------------------------------------------------|-----|
| Specify scanning settings.    | Scan Parameter<br>Resolution<br>Red: Coomassive B<br>Green: Others<br>Blue: Silver | lue |
| OK Cancel                     |                                                                                    |     |

調整好位置及修正校正層級,點選 <u>≶</u> (Scan), 軟體將提示掃描檔案相關訊息,點選OK即開始掃描。

| Scanning |                                                                     |
|----------|---------------------------------------------------------------------|
| R        | The scanned image size is:<br>- 7883 KBytes                         |
| 0        | Scanner setting:<br>- 300 dpi<br>- Transparent mode<br>- Red filter |
| OK       | Cancel                                                              |

5. 檔案儲存

若欲掃描結果,點選 ] (Save),設定檔名並儲存,便完成掃描工作。 請儲存Tiff的檔案格式,即可利用ImageQuant TL Analysis Software進行 分析。

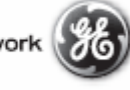